# SDM مادختساب يساسألا ەجوملا نيوكت

#### تايوتحملا

<u>ةمدقملا</u> <u>ةيساسألا تابلطتملا</u> تابلطتملا <u>ةمدختسماا تانوكماا</u> <u>تاحالطصالا</u> <u>نيوكتلا</u> <u>ةكبشلل يطيطختلا مسرلا</u> <u>ةەجاولا نىوكت</u> <u>NAT نىوكت</u> <u>ەىجوتلا نىوكت</u> <u> عونتم نىوكت</u> <u>(CLI) رماوألا رطس ةەجاو نىوكت</u> <u>قحصلا نم ققحتلا</u> <u>اهحالصاو ءاطخألا فاشكتسا</u> <u>تب 64 رادصا ليغشت ماظن عم (SDM) لوحملا تانايب ةدعاق ةرادا قيلباق</u> <u>بيولا ضرعتسم لللخ نم (SDM) لوحملا تانايب ةدعاق ةرادا ليغشت رذعتي</u> <u>Java.bling ةمزح زواجت :اُطخ</u> <u>ةلص تاذ تامولعم</u>

## ةمدقملا

نيوكتلا نييعتل Cisco نم (<u>SDM) نامألا ةزمجأ ريدم</u> مادختسإ ةيفيك دنتسملا اذه حضوي يكيتاتسإ نكاس ،دشحت ريصقت ،ناونعلا نم ليكشتلا نمضتي اذه .هجوملل يساسألا لمعتسم ،ّيّرس ةملك ،ةيار ،hostname ،ّيكرح NATing و يكيتاتسإ نكاس ،دشحت ّيكرحو ةكبش نم عون لك يف كديدخت جاحسم لكشي نأ تنأ cisco sdm حمسي .كيلاود اذكهو ،باسح ،يميلقإلا بتكم ،(BO) عرف بتكم ،(SOHO) ةيلخادلا ةرازو بتكم ريغص نمضتي نأ ةئيب .نراق ةرادإ say-to-use baser لمعتسي يسيئر رقم عورشم وأ يزكرم عقومو

## ةيساسألا تابلطتملا

تابلطتملا

ةرادإ ةزيمل حامسلل ەنيوكت متو لـماكلا لـيغشتلا ديق Cisco ەجوم نأ دنتسملا اذه ضرتفي .نيوكتلا تارىيغت ءارجإب (SDM) لـوحملا تانايب ةدعاق

نيوكتب حامسلل (<u>SDM) لوحملا تانايب ةدعاق ةرادال HTTPS لوصوب حامسلا</u> ىلإ عجرا :ةظحالم .(SDM) لوحملا تانايب ةدعاق ةرادإ ةطساوب هجوملا

ةمدختسملا تانوكملا

ةيلاتلا ةيداملا تانوكملاو جماربلا تارادصإ ىلإ دنتسملا اذه يف ةدراولا تامولعملا دنتست:

- (12.4(8 رادصإلا جمانربلا <sup>؟</sup>Cisco IOS عم 2640 هجوملا
  - Cisco Security Device Manager (SDM)، رادصإلاا 2.3.1 •

.ةصاخ ةيلمعم ةئيب يف ةدوجوملا ةزهجألا نم دنتسملا اذه يف ةدراولا تامولعملا ءاشنإ مت تناك اذإ .(يضارتفا) حوسمم نيوكتب دنتسملا اذه يف ةمدختسُملا ةزهجألا عيمج تأدب .رمأ يأل لمتحملا ريثأتلل كمهف نم دكأتف ،ةرشابم كتكبش

<u>مجومل انيوكت</u> ىلإ عجراف ،Cisco نم (ISR) ةلماكتملا ةمدخلا هجوم مدختست تنك اذإ :ةظحالم ةلثامم نيوكت ليصافت ىلع لوصحلل <u>Cisco نيوكت فرتحم مادختساب يساسألا</u> ،cisco cp ب تدناس نوكي ديدخت جاحسم يأ ىلع ةمولعمل تلحأ .ةوق رثكأ تازيم مادختساب .2.5 فرتحم ليكشت cisco ل ةقاطب رادصإلاا نم مسق <u>ديدخت جاحسملا</u>

#### تاحالطصالا

<u>تاجالطصا لوج تامولعملا نم ديزم ىلع لوصحلل ةينقتلا Cisco تاجيملت تاجالطصا عجار</u> <u>.تادنتسملا</u>

#### نيوكتلا

يف ديدخت جاحسمل يساسأ دادعإ ةيلمعلا لكشي نأ ةمولعملا عم تنأ تمدق ،مسق اذه يف .ةكبش

ةكبشلل يطيطختلا مسرلا

يلاتال ةكبشلا دادعإ دنتسملا اذه مدختسي:

.تنرتنإلا ىلع routable اينوناق ليكشت اذه يف لمعتسي ةطخ بطاخي سيل ip لا :ةظحالم .ةيربتخم ةئيب يف اهمادختسا مت يتلاا <u>RFC 1918</u>نيوانع يهو

#### ةەجاولا نيوكت

ديدخت جاحسم cisco نم نراقلا تلكش steps in order to اذه تمتأ.

.1(SDM) لوحملا تانايب ةدعاق ةرادإ ةحفص ىلإ لاقتنالل ةيسيئرلا ةحفصلا قوف رقنا ةيسيئرلا

ةزهجألا لثم تامولعم (SDM) لوحملا تانايب ةدعاق ةرادال ةيسيئرلاا ةحفصلا رفوت ءارضخلا رئاودلا رهظت .نيوكتلا صخلمو تازيملا رفوتو هجوملاب ةصاخلا جماربلاو .ةموعدملا ريغ تازيملا ءارمحلا رئاودلا رهظتو هجوملا اذه يف ةموعدملا تازيملا

2بحاش ليصوتلا تلكش in order to ليصوت<ليصوت قلخيو نراق<لكشي ترتخأ. نراقلل

ديدج ليصوت قلخي ةقطقطو رايخ يلسلستلا، 2/0 نراق يلسلست ل ،لاثمك ترتخأ.

ةەجاولا عون رتخأ ،تنرثيإلا لثم تاەجاولا نم ىرخألا عاونألل ةبسنلاب :ةظحالم ."ديدج ليصوت ءاشنإ رزلا قوف رقنلاب عباتو ةلباقملا

.3.نراق اذه رهظي نإ ام ترشاب in order to كلذ دعب تقطقط.

.4.يلاتلا رقناو ةحاتملا تاهجاولا رايخ نم (بغر ب) 2/0 ةيلسلستلا ةهجاولا ددح

.5.كلذ دعب ةقطقطو يلسلست نراقلل عون ةلسبك ةيلمعلا ترتخأ

.6.يلاتلا قوف رقناو ةەجاولل قفاوتملا ةيعرفلا ةكبشلا عانق عم تباثلا IP ناونع ددح

.7ةوطخلل IP ناونع لثم ةيرايتخا تاملعم مادختساب يضارتفالا هيجوتلا نيوكتب مق .يلاتلا قوف رقنا مث ،ISP نم مدقملا (ةكبشلا ططخم بسح 192.168.1.2) ةيلاتلا

قوف رقنا .ەنيوكتب مدختسملا ماق يذلا نيوكتلا صخلم ضرعتو ةذفانلا ەذە رەظت .ءاەنإ

ءاطخألاا ضرعت ،كلذ فالخب .هّجوملا ىلإ رمألا ميلست ةلاح ضرعتو ةذفانلا هذه رهظت .ةموعدملا ريغ تازيملا وأ رماوألا قفاوت مدع ببسب رمألا ميلست لشف ةلاح يف

.8حاتفم/ررحي/تفضأ in order to ليصوت/نراق<ليصوت ررحيو نراق<لكشي ترتخأ فلتخم نراقلا بطشلل.

ديرت تنك اذإ ريرحت قوف رقناو ،اهب تارييغت ءارجإ ديرت يتلا ةهجاولا زييمتب مق نكاس دوجوم ناونعلا تريغ عيطتسي تنأ انه .هرييغت وأ ةهجاولا نيوكت ريرحت .يكيتاتسإ

NAT نيوكت

ةيكيمانيدلا (NAT) ةكبشلا نيوانع ةمجرت نيوكت

ديدخت جاحسم cisco يف nat يكرحلا تلكش steps in order to اذه تمتأ.

اتلكش in order to ةمەم يقتني لا قالطإ قطقطيو nat يساسأ<natحلكشي ترتخأ. يساسأ NATing

.2.(يلاتا) Next قوف رقنا

- ا ناونع قاطن رتخاو (ISP) تنرتنإلاا ةمدخ رفوم وأ تنرتنإلاب لصتت يتلا ةهجاولا رتخا IP3. تنرتنإلا ربع هيلإ لوصولا ةكراشم متتس يذلا.
  - .4قوف رقنا .ەنيوكتب مدختسملا ماق يذلا نيوكتلا صخلم ضرعتو ةذفانلا ەذە رەظت ءاەنإ

نيوكت NAT نيوكت الونع عم ةيكيمانيدلا NAT نيوكت NAT نيوكتلا ريرحت ةذفان ضرعت . (NAT) ةكبشلا نيوانع ةمجرت نيوكت يف بغرت تنك اذإ .(ذفانملا نيوانع ةمجرت) دئاز نيوانعلا عيمجت قوف رقناف ،نيوانعلا عّمجت مادختساب ةيكيمانيدلا.

.6.(Add) ةفاضإ قوف رقنا

تاقوأ كانه نوكت نأ نكمي .netmask عم ىدم ناونعو مسإ ةكربلا لثم ةمولعم تدوز انه IP نيوانع عّمجت فزنتسُي ثيح ،عّمجتلا يف نيوانعلا مظعم نييعت اهيف متي دحاو IP ناونع عم (ذفنملا ناونع ةمجرت) PAT مادختسا نكمي ،كلذ ثودح دنعو .أَبيرقت (PAT) ذفنملا ناونع ةمجرت نم قوّحت .IP نيوانعب ةصاخلا ةيفاضإلا تابلطلا ةيبلتل عّمجت حبصي امدنع (PAT) ذفنملا ناونع ةمجرت مّجوملا مدختسي نأ ديرت تنك اذإ .فازنتسالا كشو ىلع نيوانعلا

- .7.(Add) ةفاضإ قوف رقنا
  - .8.ريرحت قوف رقنا

.0k.9 ةقطقطو 1 ةكربك ةكرب ناونعلا ىلإ مسإلا تدوز ،لاجم عونلا يف ةكرب ناونع ترتخأ

.10عّمجت عم ةيكيمانيدلا (NAT) ةكبشلا نيوانع ةمجرت نيوكت ةذفانلا هذه ضرعت تامجاو نييعت قوف رقنا .نيوانعلا

يف اهمادختسا ديرت يتلا ةيجراخلاو ةيلخادلا تاهجاولا نييعتل ةذفانلا هذه مدختسا ةيجراخلاو ةيلخادلا تانييعتلا (NAT) ةكبشلا نيوانع ةمجرت مدختست .NAT تامجرت ىلإ جراخلا نم وأ جراخلا ىلإ لخادلا نم ذّفنُت تامجرتلا نأل ،ةمجرتلا دعاوق رسفُت امدنع .لخادلا

.(NAT) ةكبشلا نيوانع ةمجرت دعاوق عيمج يف تامجاولا هذه مدختسُت ،اەنييعت درجمبو .ةيسيئرلا NAT ةذفان يف ةمجرتلا دعاوق ةمئاق ىلعأ ةنيعملا تامجاولا رەظت

ةتباثلا (NAT) ةكبشلا نيوانع ةمجرت نيوكت

ديدخت جاحسم cisco يف nat يكيتاتسإ نكاس تلكش steps in order to اذه تمتأ.

- .1نكاس NATing تلكش in order to فيضي ةقطقطو nat ليكشت ررحي<natحلكشي ترتخأ .يكيتاتسإ
  - كنأ يلخاد ناونعلا تنيع ،لخادلا ىلإ جراخلا نم وأ جراخلا ىلإ لخادلا نم امإ هاجتإلا ترتخأ. عونلا ةقطنم هجاوي نأ translate لا ل ترتخأ .نراق نم مجرتي نود تمجرت نوكي.
  - يف ددّحُم IP ناونع ىلإ ناونعلا نم ةمجرتلا ةمجرت يف بغرت تنك اذإ IP ناونع رتخا
    IP ناونع لقح
  - تاهجاول اىدحإ ناونع ناونعل انم ةمجرت ةزيم مدختست نأ ديرت تنك اذإ ةهجاو رتخا اهددحت يتل قهجاولل نيعُمل IP ناونع ىلإ ناونعل نم قمجرت مجرتُت .هجوملا ىلع .قهجاول لقح يف

يلخادلا زاهجل يف ذفنملاا تامولعم نيمضت ديرت تنك اذإ هيجوتلا ةداعإ ذفنم نم قَّقحت نأ املاط ،ةددعتم ةزهجأل ماعلا IP ناونع سفن مادختسا نم كنِّكمي اذهو .ةمجرتلا يف اذه ناونعل ذفنم نييعت لكل لاخدا ءاشنإ كيلع بجي .فلتخم زاهج لكل ددحملا ذفنملا ذفنم مقر ناك اذا UDP قوف رقناو TCP ذفنم مقر اذه ناك اذا TCP قوف رقنا .ىلإ مجرتم ذفنملال لقح يف .يلخادلا زاهجلا ىلع ذفنملا مقر لخدأ ،يلصألا ذفنملا لقح يف UDP <u>حمسي</u> لا تلحاً .ةمجرتلا هذهل هجوملا همدختسيس يذلا ذفنملا مقرر لخما . .<u>أدب لم حي :قمجرت ناونع قكبش ل كشي</u> نم مسق <u>قاداً يلخاد ذفن م</u>ل مقرر لذه ال ةداعإ نيكمت عم ةتباثلا (NAT) ةكبشلا نيوانع ةمجرت نيوكت ةذفانلا هذه ضرعت .ذفنملا هيجوت

ەيجوتلا نيوكت

تباثلا راسملا نيوكت

هجوم cisco يف يكيتاتسإ نكاس دشحت تلكش steps in order to اذه تمتأ.

.1تلكش in order to فيضي ةقطقطو دشحت يكيتاتسإ نكاس<دشحت<لكشي ترتخأ .يكيتاتسإ نكاس دشحت

.2.ناونع لجنج يلات وأ جراخ نراق امإ ددحو عانق عم ناونع ةكبش ةياغلا تلخد

IP ناونعك 192.168.1.2 عم 10.1.1.0 ةكبشلل نّوكملا تباثلا راسملا ةذفانلا هذه ضرعت .ةيلاتلا ةوطخلل

يكيمانيدلا راسملا نيوكت

ديدخت جاحسم cisco يف يكرح دشحتلا تلكش steps in order to اذه تمتأ.

.1.دشحت يكرح<ەجوي<لكشي ترتخأ

.2.ريرحت قوف رقنا مث RIP ددح

.3.ةقطقط فيضيو ،ةغيص قشلا راتخي ،قش نكمي قيقدت

.4.ەنع نالعإلا متيس يذلا ةكبشلا ناونع دّدح

.OK.5 قوف رقناو

.6.مّجوملا ىلإ رماوألا لقنل ميلست قوف رقنا

.يكيمانيدلا RIP ەيجوت نيوكت ةذفانلا ەذە ضرعت

عونتم نيوكت

ديدخت جاحسم cisco يف يساسأ دادعإ ةيلمع رخآلا تلكش steps in order to اذه تمتأ.

اريغي نأ ديرت تنأ نإ ررحي ةقطقطو ةيصاخ ديدخت جاحسم<يفاضإ ةمەم<لكشي ترتخأ. ديدخت جاحسمل ةيصاخ ةملك يرس نكميو ةيار ،hostname، domain name لا

in order to2. رظنم/باسح لمعتسم<ذفنم ديدخت جاحسم<ةيفاضإ ماهم<لكشي ترتخأ ديدخت جاحسملا ىلإ بسحي لمعتسملا بطشلل حاتفم/ررحي/تفضأ.

لا ىلإ ليكشتلا تذقنأ pc.. in order to ىلإ راج config ملعم ةبرض<دربم ترتخأ قيلمع (عنصم) رصقي نأ يلاح ليكشتلا ديعي نأو pc لas well as ديدخت جاحسملا نم دادعإ

.4تاليضفت تارايخ نيكمتل تاليضفت < ريرحت رتخاو ماهملا طيرش ىلإ لقتنا

ەذە مدختسملا:

- . هجومال علم ميان البق رماوأل ا ةنياعم
  - .Flash يف عيقوتلا فلم ظفح
- . (SDM) لوحملا تانايب ةدعاق ةرادإ نم جورخلا لبق ديكأتلا
  - .ةمەملالليوحتال عضو دنع ةبقارمال قەجاو قالح قعباتم

.5:ديرت تنك اذإ ماهملا طيرش نم ضرع رتخأ

- .ةبقارمال وأ ةئيەتال وأ ةيسيئرلا تاحفصال ضرع
  - .هجوم ل هليغشت يراجلا نيوك تل ضرع
    - .ةفلتخملا show رماوأ ضرع
- .ةيضارتفالا (SDM) لوحملا تانايب ةدعاق ةرادإ دعاوق ضرع
- .SDM عم CLI لالخ نم نيوكت يأ كانه ناك اذإ هجوملا نيوكت ةنمازمل ثيدحت رتخأ

(CLI) رماوألا رطس ةەجاو نيوكت

هّجوملا نيوكت

308 303 696 375 532 353 C86 A3B CF4 9E3 020 110 ACD D8C 3B9 D86 E3C 0DD !--- Designate that traffic that originates from behind !-

!--- This is

!--- Designate that this inte

!--- Th

!--- In order to enable NAT of the inside source address, !--- specify that traffic from hosts that ma

!--- In order to translate the packets between the real IP address 172.16.1.1 with TCP !---

ip nat

# ةحصلا نم ققحتلا

رابتخال لاصتالا رابتخا < تالاصتالا ةهجاو ريرحت < تالاصتالاو ةهجاولا < نيوكت رتخا رز قوف رقنلاب تمق اذإ ديعبلا فرطلا وذ IP ناونع ديدحت كنكمي .فرط ىلإ فرط نم لاصتالا . مدختسملا لبق نم ددحملا رايتخالا

#### اهحالصإو ءاطخألا فاشكتسا

مجرتم ةادأ مدختسا. show <mark>رماوأ ضعب (طقف نيل جسمل اءال معل ل) جارخال ا مجرتم قادأ</mark> معدت . show رمألاا جَرخُم لـيلحت ضرعل (OIT) جارخإلاا

.رمأ رادصإ تنأ طبضي نأ لبق <u>رمأ Debug ىلع مەم ةمولعم</u> تلحأ :ةظحالم

اهحالصإو ءاطخألا فاشكتسا لجأ نم تارايخلا هذه مادختسا كنكمي:

- رابتخإ لجأ نم ماهملا طيرش نم (SDM) لوحملا تانايب ةدعاق ةرادا ثيدحت < تاودأ رتخأ رادصإ ثدحأ ىلإ (SDM) لوحملا تانايب ةدعاق ةرادا ةيقرتو ،Telnet جمانربو ،لاصتالا .طوغضملا صرقلا نم وأ يلحملا رتويبمكلا نم وأ Cisco.com نم كلذب مايقلا كنكمي
- نم ليكشت زاهجلا ىلع ةمولعم تدهاش in order to ديدخت جاحسم اذه لوح<ةدعاسم ترتخأ ديدخت جاحسملا.

.هجوملا يف ةنزخملا IOS ةروص لوح تامولعم راطإلا اذه ضرعي

 تانايب ةدعاق ةرادإ يف ةحاتملا ةفلتخملا تارايخلا لوح تامولعم ةدعاسملا رايخ رفوي تاهجوملا نيوكتل (SDM) لوحملا.

تب 64 رادصإ ليغشت ماظن عم (SDM) لوحملا تانايب ةدعاق ةرادإ ةيلباق

رادصإ ليغشتلا ماظنب لمعت يتلا ةزهجألا ىلع ةموعدم ريغ (SDM) لوحملا تانايب ةدعاق ةرادا لالخ نم هيلا لوصولاو هجوملا ىلع (SDM) لوحملا تانايب ةدعاق ةرادا تيبثت بجي .تب 64 .بيولا ضرعتسم

نم ديزم ىلع لوصحلل <mark>(SDM) لوحملا تانايب ةدعاق ةرادا تافلم تيبثت :4 ةمەملا</mark> ىلا عجرا .ەجوملا ىلع (SDM) لوحملا تانايب ةدعاق ةرادا تافلم تيبثت لوح تامولعملا

بيولا ضرعتسم لالخ نم (SDM) لوحملا تانايب ةدعاق ةرادإ ليغشت رذعتي

ةلكشملا

أطخ ةلااسر رەظت ،بيولا ضرعتسم لالخ نم (SDM) لوحملا تانايب ةدعاق ةرادإ مادختسإ دنع .(SDM) لوحملا تانايب ةدعاق ةرادإ ليغشت ءدب

1 لحلا

ةرادإ رادصإ عم اقفاوتم Java ثيدحت نوكي ال دق Java رادصإ عم نوكت نأ نكمي ةيضقلا اذه تيبثت ةلازاب مقف Java 6 Update 12 وه Java رادصإ ناك اذإ .(SDM) لوحملا تانايب ةدعاق <u>تارادصا</u> مسق ىلإ عجرا .ةلكشملا حالصإ ىلإ كلذ يدؤي Java 6 Update 3 تيبثتو رادصإلا ىلع لوصحلل <u>SDM 2.5 لدص قظحالم</u> يف "<u>Java ليغشت ةئيب تارادصاو بيولا ضرعتسم</u> نم 3 و 2 تاثيدحتلا تحت SDM نم 2.5 رادصإلا ليغشت متي .قفاوتلا لوح تامولعملا نم ديزم .6 رادصإلا Java

2 لحلا

يف رتويبمكلا ىلع تافلملا يف ليغشتلاب طشنلا ىوتحملل حامسلا نيكمتب مق .ةلكشملا لحل Internet Explorer تارايخ

.1.ةمدقتم تارايخ < تنرتنإلا تارايخ < تاودأ رتخاو Internet Explorer حتفا

2ىوتحملل حامسلا تارايخلل ةرواجملا رايتخالا تاناخ نأ نم دكأت ،نيمأتلا مسق تحت. تيبثتب طشنلا ىوتحملل حامسلا و يبساح ىلع تافلملا يف لمعلاب طشنلا ەديدحت متي حلاص ريغ عيقوتلا ناك اذإ ىتح جمانربلا

.3ةذفان تارييغتلا حبصت يكل ضرعتسملا ليغشت دعأو قفاوم قوف نآلا رقنا لوعفملا

Java.bling ةمزح زواجت :أطخ

ةلكشملا

:ەذە أطخلا ةلاسر ىقلتأ امك ،SDM ب لاصتالا يلع رذعتي

java.bling stack over flow

الحلا

لوح تامولعم ىلع لوصحلل .06\_1.50 رادصإلا Java زمر مادختسإ دنع ةداع ةلكشملا هذه ثدحت <u>نامألا ةزمجأ ةراداب لـاصتالا ىلـع مدختسملا ةردق مدع</u> ىلإ عجرا ،ةلكشملا هذه لـح ةيفيك .Java.bling stack over flow أطخ <u>قلـاسر مالتساو (SDM)</u>

ةلص تاذ تامولعم

- <u>Cisco نامأ ريدم تيبثت ليلد</u>
- <u>تااهّجوم Cisco تاجتنم معد ةحفص</u>
- <u>Cisco نم نيوكتلا يفرتحم معد ةحفص</u>
- (NAT) <u>قائب النيوانع قمجرت معد قحف ص</u>

• <u>Cisco Systems - تادنټسملاو يڼقټلا معدلا</u>

ةمجرتاا مذه لوح

تمجرت Cisco تايان تايانق تال نم قعومجم مادختساب دنتسمل اذه Cisco تمجرت ملاعل العامي عيمج يف نيم دختسمل لمعد يوتحم ميدقت لقيرشبل و امك ققيقد نوكت نل قيل قمجرت لضفاً نأ قظعالم يجرُي .قصاخل امهتغلب Cisco ياخت .فرتحم مجرتم اممدقي يتل القيفارت عال قمجرت اعم ل احل اوه يل إ أم اد عوجرل اب يصوُتو تامجرت الاذة ققد نع اهتي لوئسم Systems الما يا إ أم الا عنه يل الان الانتيام الال الانتيال الانت الما